## **PROCESS OF SUBMISSION ONLINE STUDENT FEE**

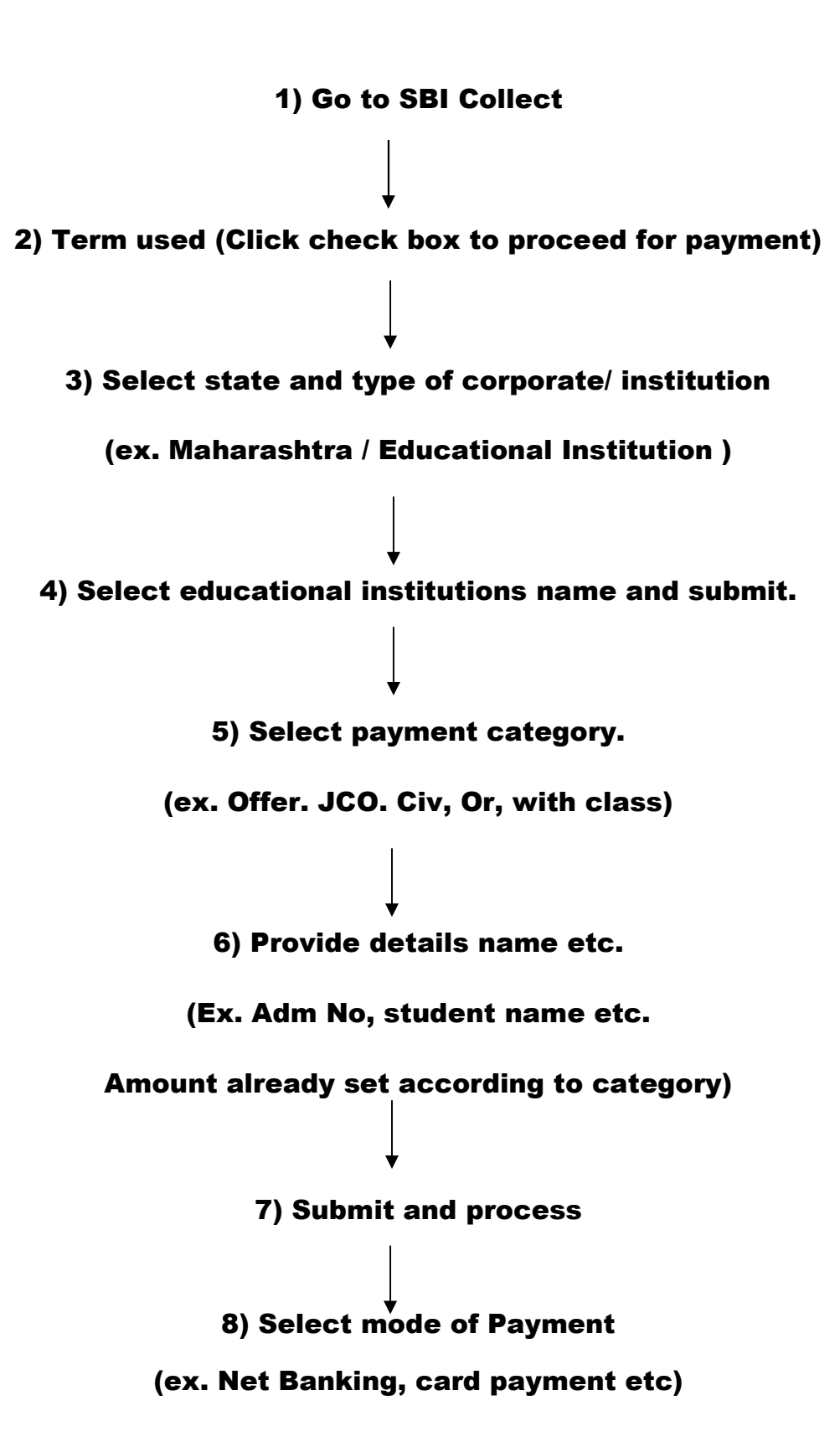